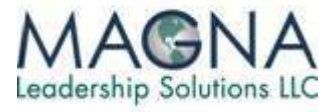

## Getting Started with -The StakeHolder Instant Feedback Tool (SHIFT)

In less than 5 minutes and in 5 easy steps, you can start getting confidential, anonymous feedback from your staff!

SHIFT, LIFT and MIF accounts are all free to setup and use for free for 45 days. No Credit Cards or personal information required.

| MAGNA<br>Legdership Solutions LLC                                    | SHIFT                                                                                                    |
|----------------------------------------------------------------------|----------------------------------------------------------------------------------------------------|
| SHIFT     Create Account     Owner Login     Examples     Contact Us | Create Owner Account  First Name Last Name Email Address Company 'Login ID 'Password Create * Indicates user defined values |

Once created you will see a screen like this:

Step 1 - Log on to:

and input your data.

http://tinyurl.com/SHIFT-Tool

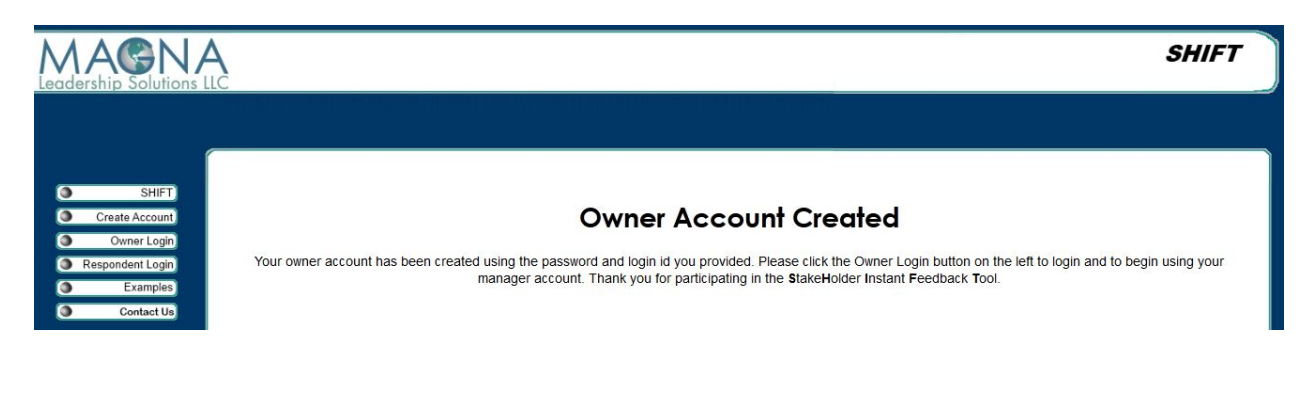

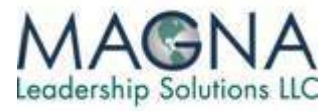

You will also receive an instant email confirming your account with details, login and password. We recommend you keep this file for future reference.

Step 2 – Click OwnerLogin and input the id you created and your password.

Step 3 – Select Step 3 – Select Step 3 – Selec

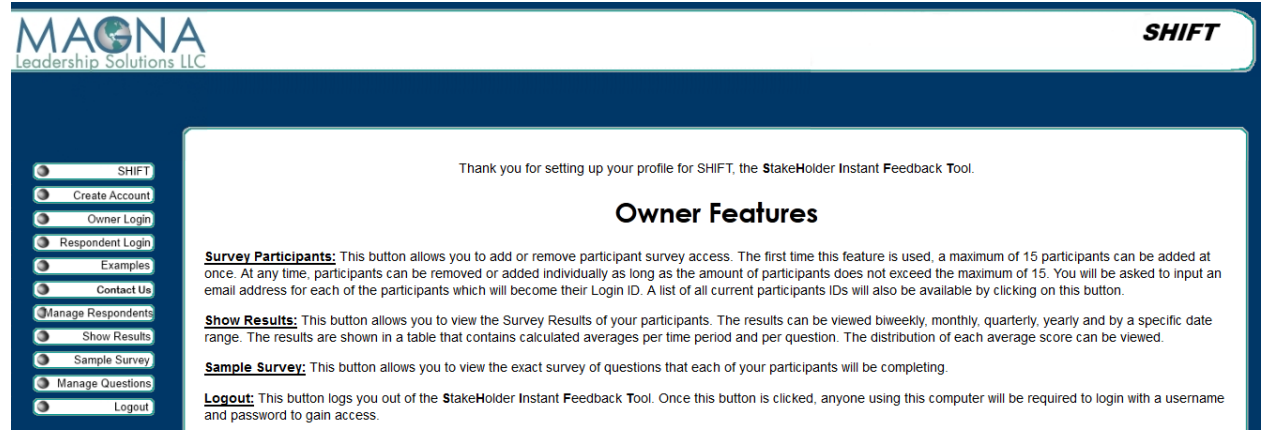

Step 4 – Create your questions in the box to the right of "Add Question". All questions use the same 5-point Likert scale.

| SHIFT     Create Account     Owner Login     Respondent Login     Examples     Contact Us     Show Results     Show Results     Sample Survey     Manage Questions     Logout |
|----------------------------------------------------------------------------------------------------|

Step 5 – Manage your respondents

You can add or delete respondents or change the frequency of feedback at any time!

Page 2 of 8

15001 South 20th Place Phoenix, AZ 85048 • (623) 252-2389 • www.magnaleadership.com

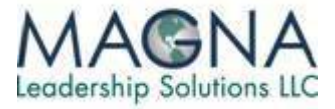

# 

Choose the # of respondents (up to 15). Your respondents receive and automated email inviting them to participate in SHIFT with a system-generated password.

| pondent Survey Password 📄 Inbox x                                                                                                    |
|----------------------------------------------------------------------------------------------------|
| SHIFT Tool 🖉 SHIFTsupport@magnaleadership.com via eigbox.net                                                                                                    |
| o me 👻                                                                                                    |
| Velcome, you have been selected by kevin gazzara to participate in SHIFT, the StakeHolder Instant Feedback Tool.<br>Your feedback is extremely valuable to help kevin gazzara personally and professionally develop. The focus of this development is to support building a high performance organization and improve<br>susiness results.                                                                                                    |
| What is SHIFT?<br>SHIFT is a real-time feedback input system that allows participants, such as yourself, to confidentially and anonymously provide input to the person (kevin gazzara) being managed, mentored or coached for<br>xontinual growth and improved organizational results. This is similar to a 360 degree feedback survey, but all of the input is automatically accumulated and can be instantly viewed by the requestor without<br>aving to do any manual data gathering or manual analysis.                                                                                                    |
| Your User ID: <u>kgazzara@gmail.com</u><br>Your User Password: ?jh&w3xs                                                                                                    |
| fou can login and complete your first set of SHIFT input at http://www.managerinstantfeedback.com/SHIFT/respondent_index.php<br>A few facts that you should know before you begin the SHIFT survey.                                                                                                    |
| <ol> <li>Confidentiality:         <ol> <li>There are no names attached to any of the survey inputs, so your feedback is ensured to remain completely anonymous.</li> <li>Each question is scored on a scale from 1 to 5 or NIC (No comment or Not observed), there are no sections for question comments. This eliminates any chance that an individual's responses could be dentified.</li> <li>The collective scores of the participant responses will be able to be instantly reviewed by the requestor and will be displayed over time to show the performance trending and change.</li> <li>Only the requestor (or who they share it with) will have the ability to see the distribution of the scores (# of each numeric ratings and # of respondents for each of the individual questions), but they will not be able to see who are the participants.</li> <li>The collease collecting this information is owned and operated independently from your company. No data, other than the reports described in items #3 and #4, will be available to anyone inside or public of your company.</li> </ol> </li> </ol> |
| Process:<br>1. You will be asked to answer a certain number of survey questions (amount of questions determined by the requestor). This should take only a few minutes to complete by clicking the appropriate radio<br>sutton with your computer's mouse. Once you have completed rating the questions, click the submit button at the bottom of the screen and you will be finished.<br>2. You will have the opportunity to complete the same set of questions only once every time interval, as determined by the requestor (biweekly, monthly, bi-monthly or quarterly). After completing the<br>survey questions for the first time, you will receive an email notification at the start of a new time interval letting you know when you can complete the next set of inputs for the requestor. You will be only<br>able to complete one survey in any specified time period.                                                                                                    |
| f you have any questions please contact the survey requestor.<br>Thank you,<br>The SHIFT team                                                                                                    |
| f you have any technical questions on SHIFT itself, please feel free to contact us at: SHIFTsupport@magnaleadership.com                                                                                                    |

Page 3 of 8

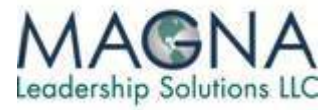

Respondents complete a your survey questions (SHIFT Sample Survey Shown – Question actual wording not shown)

| AGNA<br>rship Solutions LLC                                 |           |                     |                           |        |                     |            |     |                |  |
|-------------------------------------------------------------|-----------|---------------------|---------------------------|--------|---------------------|------------|-----|----------------|--|
|                                                             |           |                     |                           |        |                     |            |     |                |  |
| SHIFT)<br>Create Account<br>Owner Login<br>Respondent Login | 1 - Stron | Example Sur         | vey Qu<br>ral, 4 - Agree, | estior | ns an<br>y Agree, N | d Lay      | out | r Not Observed |  |
| Examples                                                    | No.       | Question            |                           |        | Re                  | sponse     |     |                |  |
| Contact Us                                                  | 1.        | Expectation Setting | © 1                       | 02     | 03                  | <b>0</b> 4 | 05  | © N/C          |  |
|                                                             | 2.        | Working Style       | 01                        | 02     | O 3                 | ©4         | 05  | © N/C          |  |
|                                                             | 3.        | Planning            | © 1                       | 02     | 03                  | © 4        | 05  | © N/C          |  |
|                                                             | 4.        | Resource Supply     | © 1                       | ©2     | 03                  | ◎4         | 05  | © N/C          |  |
|                                                             | 5.        | Commitment          | © 1                       | 02     | 03                  | <b>0</b> 4 | 05  | © N/C          |  |
|                                                             | 6.        | Feedback            | © 1                       | ©2     | © 3                 | ©4         | © 5 | © N/C          |  |
|                                                             | 7.        | Change              | 01                        | 02     | 03                  | 04         | 05  | © N/C          |  |
|                                                             | 8.        | Risk taking         | Ô 1                       | 02     | 03                  | <b>O</b> 4 | 05  | © N/C          |  |
|                                                             | 9.        | Recognition         | © 1                       | © 2    | 03                  | <b>0</b> 4 | 05  | © N/C          |  |
|                                                             | 10.       | Communication       | 01                        | 02     | 03                  | <b>O</b> 4 | 05  | © N/C          |  |
|                                                             | 11.       | Fairness            | © 1                       | © 2    | 03                  | <b>0</b> 4 | 05  | © N/C          |  |
|                                                             | 12.       | Autonomy            | © 1                       | 02     | 03                  | <b>0</b> 4 | 05  | ◯ N/C          |  |

Once your account is set-up and you want to check your data, add/delete respondents or change the frequency of feedback.

| MAGN<br>Leadership Solutions                                                                                                    | A s                                                                                                    | HIFT |
|----------------------------------------------------------------------------------------------------|----------------------------------------------------------------------------------------------------|------|
| SHIFT     Create Account     Owner Login     Respondent Login     Centact Us     danage Respondents     Show Results     Sample Survey     Manage Questions     Logout | And Participant Checkmark to Remove<br>Kgazzara@gmail.com<br>SELECT ALL<br>Add Participant<br>New Participant Username[Checkmark to Add<br>Time Period Intervals<br>Manager Survey<br>Current Interval 2 Weeks<br>New Interval Choose Interval - |      |
|                                                                                                    | Update                                                                                                    |      |

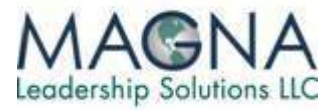

**Once every interval of your choice** (2 weeks, 1 month, 2 months or 3 months) you and your respondents receive a reminder email to keep the feedback coming.

| MAGN<br>Leadership Solutions                                                         | SHIFT                                                                                                    |
|--------------------------------------------------------------------------------------|----------------------------------------------------------------------------------------------------|
|                                                                                      |                                                                                                    |
| SHIFT<br>Create Account<br>Owner Login<br>Respondent Login<br>Examples<br>Contact Up | Example Respondent Reminder Email<br>It is now time for you to complete the next set of SHIFT feedback for 'John Doe'. Please go to <u>http://www.managerinstantfeedback.com/SHIFT/respondent_index.php</u> and complete another survey.<br>As a reminder, your login name is Login and your password is Password<br>Thank you for participating in SHIFT.<br>The SHIFT Team<br>If you have any questions please feel free to contact us at: SHIFTsupport@magnaleadership.com |
| MAGN                                                                                 | SHIFT                                                                                                    |
| Leadership Solutions                                                                 |                                                                                                    |
| <ul> <li>SHIFT</li> <li>Create Account</li> <li>Owner Login</li> </ul>               | Example Owner Reminder Email<br>Dear John Doe,                                                                                                    |
| <ul> <li>Respondent Login</li> <li>Examples</li> <li>Contact Us</li> </ul>           | The SHIFT system shows that your last login date to see feedback from your respondents is 2012/01/01. To view your updated feedback, please go to: http://www.managerinstantfeedback.com<br>/SHIFT/owner_index.php.<br>As a reminder, your login name is Login and your password is Password                                                                                                    |
|                                                                                      | Thank you for participating in SHIFT.<br>The SHIFT Team<br>If you have any questions please feel free to contact us at: SHIFTsupport@magnaleadership.com";                                                                                                    |
|                                                                                      |                                                                                                    |
|                                                                                      |                                                                                                    |

### Checking your Results - Once respondents have begun providing input

#### Step 1- Login http://tinyurl.com/SHIFT-Tool

| Leadership Solutions LLC                                                             |                                                                                   | SHIFT |
|--------------------------------------------------------------------------------------|-----------------------------------------------------------------------------------|-------|
| SHIFT<br>Create Account<br>Owner Login<br>Respondent Login<br>Examples<br>Contact Us | Owner Login<br>Login ID kgazzara 1<br>Password<br>Log In<br>Forgot your password? |       |

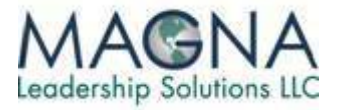

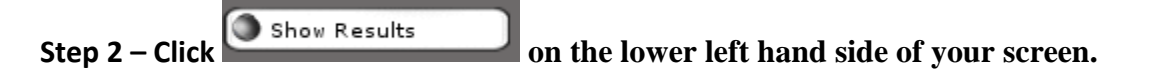

Step 3 - Choose the Date range you prefer (Biweekly suggested for first 2 months of viewing)

| MAGN/<br>Leadership Solutions                      | SHIF                                                                           | T |
|----------------------------------------------------|--------------------------------------------------------------------------------|---|
|                                                    |                                                                                |   |
| <ul> <li>SHIFT</li> <li>Create Account</li> </ul>  | Choose Analysis Date Range                                                     |   |
| Owner Login     Respondent Login     Examples      | Options                                                                        |   |
| Contact Us     Manage Respondents     Show Results | <ul> <li>Biweekly</li> <li>Monthly</li> <li>Quarterly</li> </ul>               |   |
| Sample Survey     Manage Questions     Logout      | <ul> <li>Yearly</li> <li>Specific Date Range</li> <li>View Comments</li> </ul> |   |
|                                                    | Show Data                                                                      |   |

Page 6 of 8

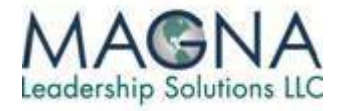

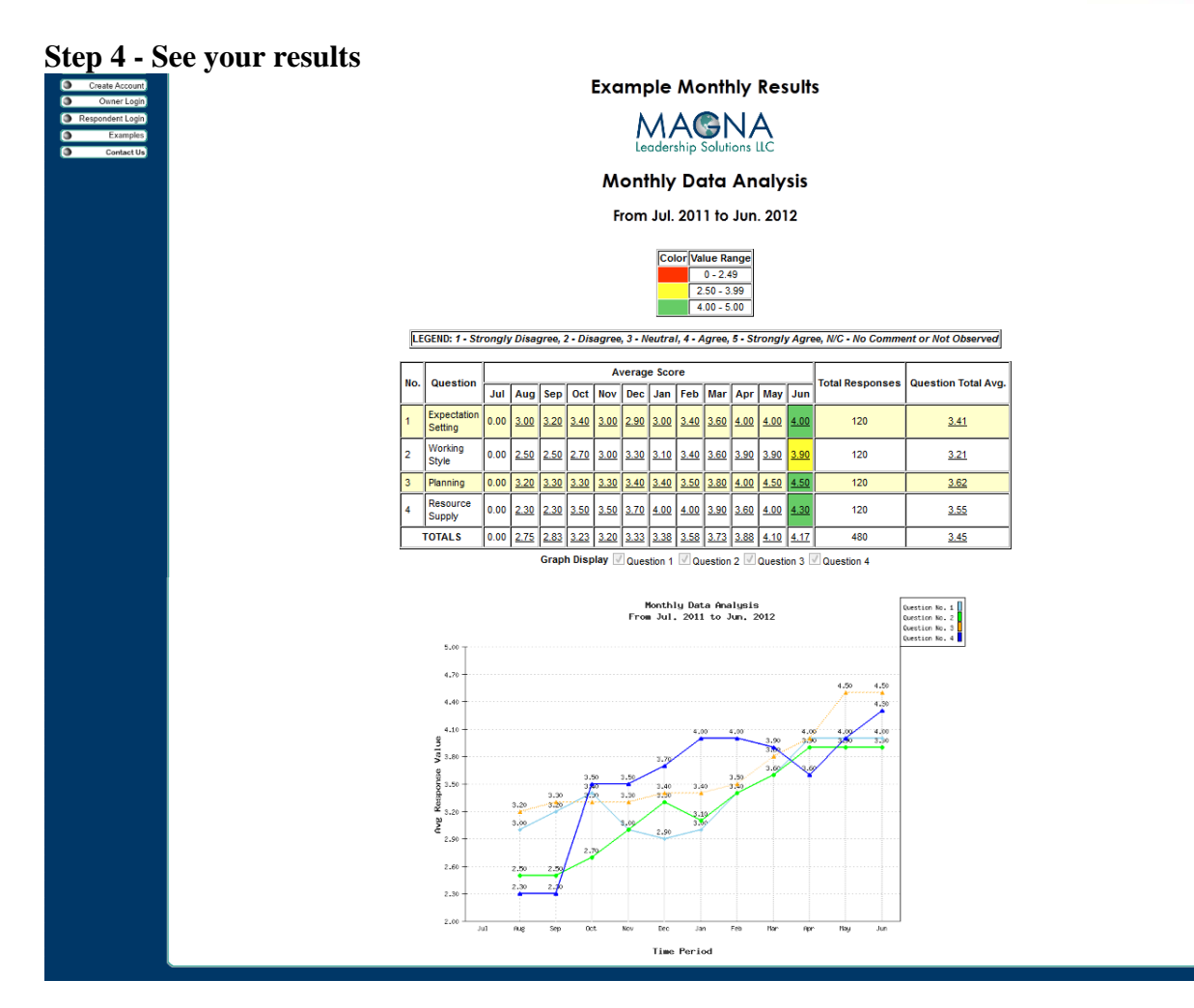

Page 7 of 8

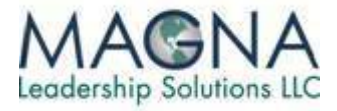

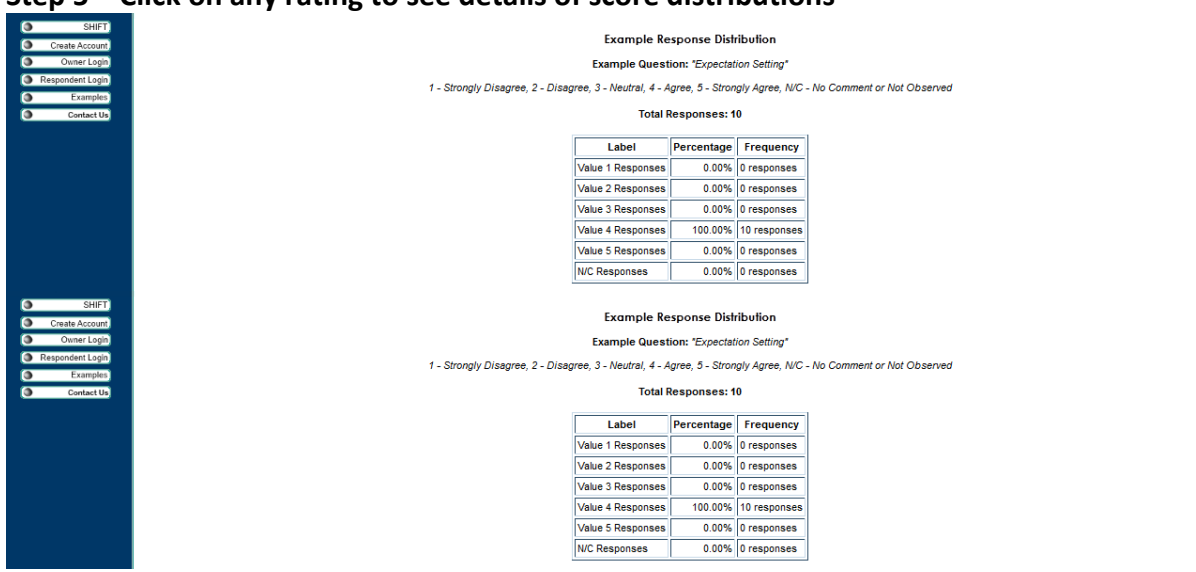

#### Step 5 – Click on any rating to see details of score distributions

**Supplemental Information** 

Want to add or delete employees, or change the frequency of feedback?

Manage Employees on the left hand side of your screen. Click A A MANIA

| MAGN<br>Leadership Solutions                                                                                                  | A SHIFT                                                                                                    |
|----------------------------------------------------------------------------------------------------|----------------------------------------------------------------------------------------------------|
| SHIFT     Create Account     Owner Login     Respondent Login     Examples     Contact Up                                     | Manage Participants                                                                                                    |
| <ul> <li>Manage Respondents</li> <li>Show Results</li> <li>Sample Survey</li> <li>Manage Questions</li> <li>Logout</li> </ul> | Add Participant           New Participant Username         Checkmark to Add           Time Period Intervals            |
|                                                                                                    | Interval     2 Weeks       Current Interval     2 Weeks       New Interval     Choose Interval       Update     Update |

Questions?

Please contact: SHIFTSUPPORT@Magnaleadership.com

Page 8 of 8